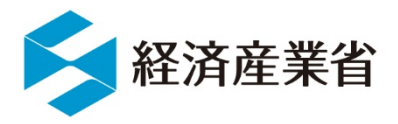

## 「BigData-STATSダッシュボード(β版)」の 見方、使い方について

#### 令和元年11月29日 経済産業省 大臣官房調査統計グループ

## 「BigData-STATSダッシュボード(β版)」のトップ画面について

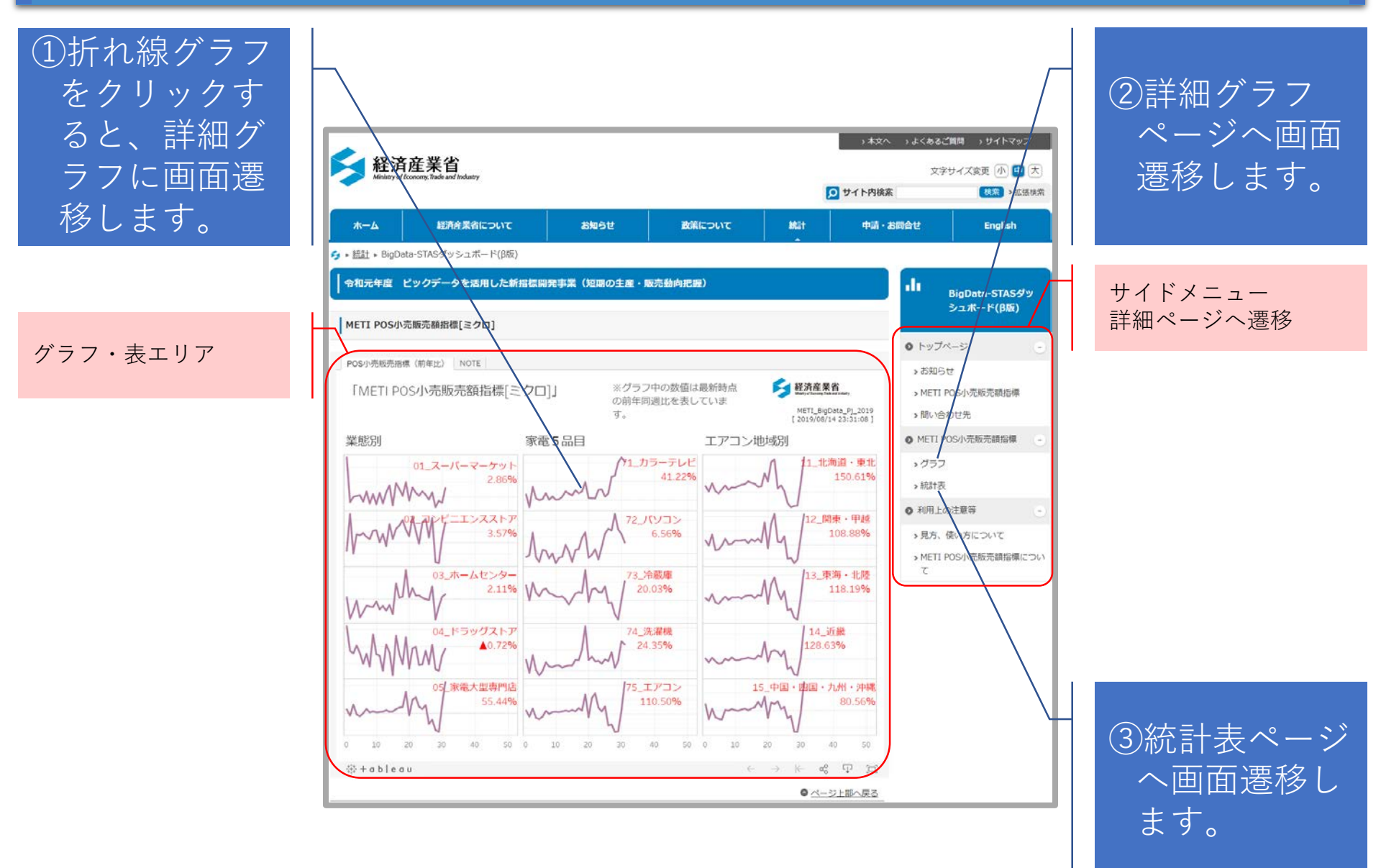

### グラフの操作方法について

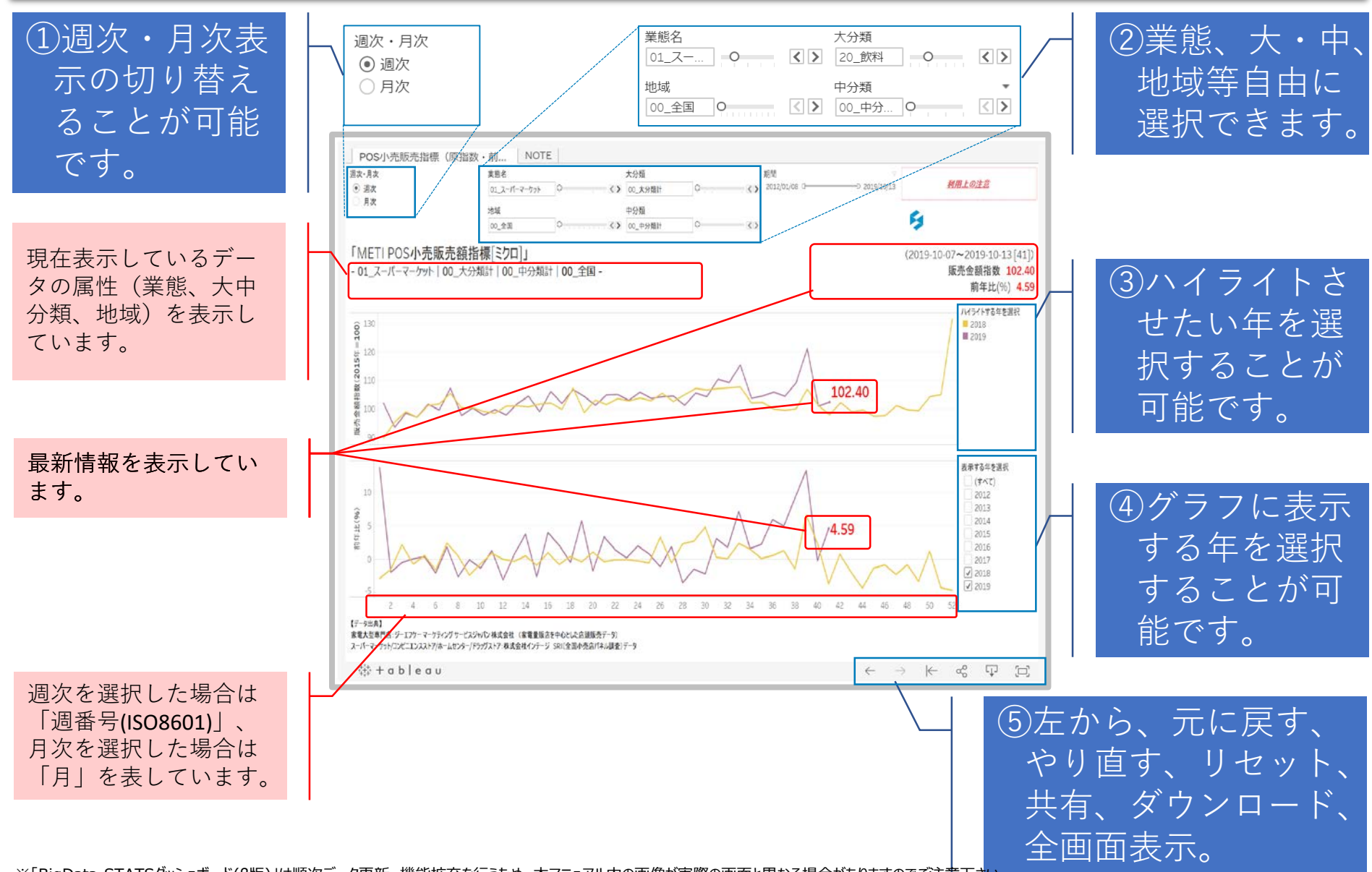

データのダウンロードについて

# ▶ グラフ及び表の作成に使用したデータは、以下の方法で全レコードをCSV形式でダウンロードする事が可能です。

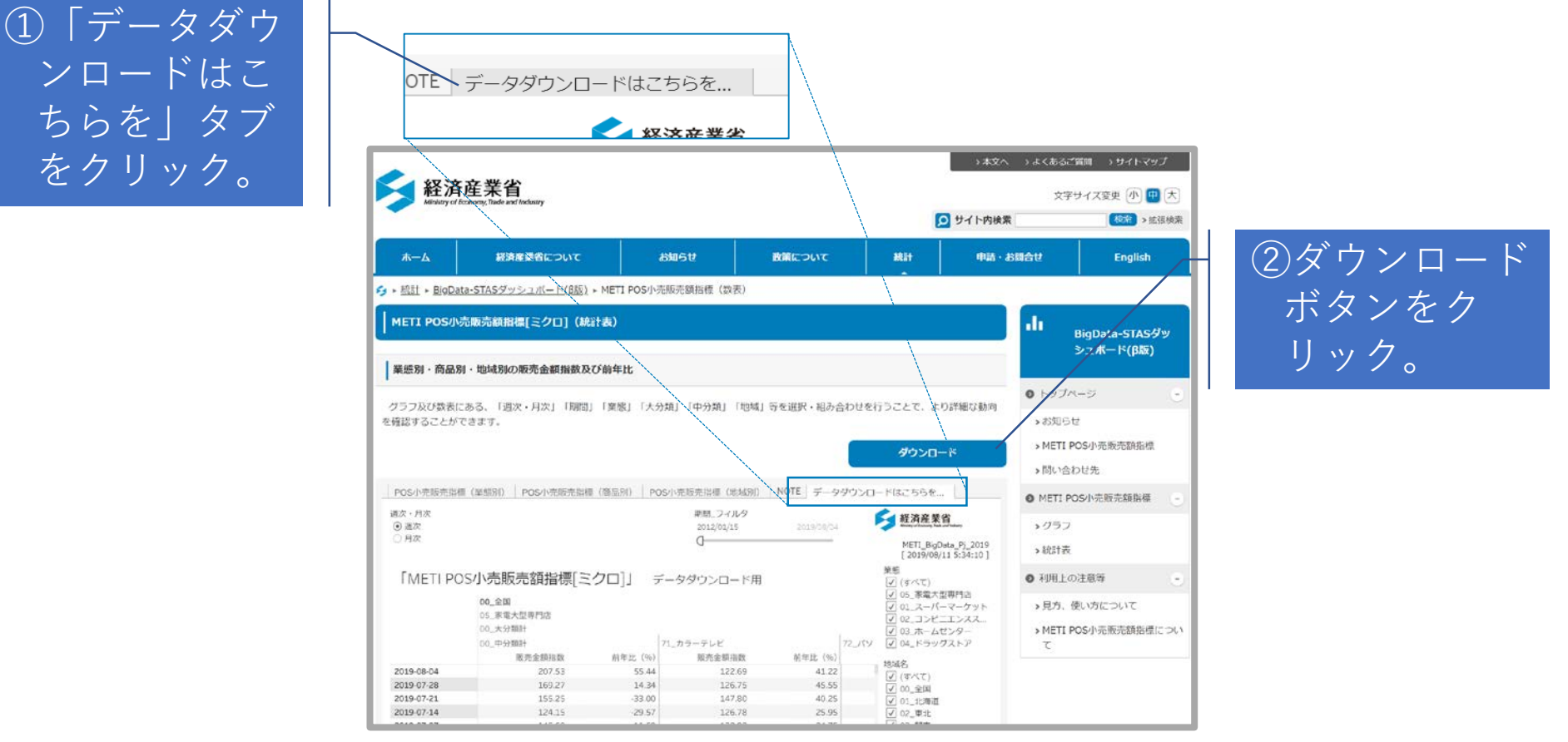

▶ 上記以外の箇所で「ダウンロードボタン」を押した場合、グラフや表の装飾用に利用した情報などが含まれるなど利用が困難な場合があります。

#### その他

# ▶ グラフ・表の中で表示している時刻については、WEBサイトの公開時刻ではありません。

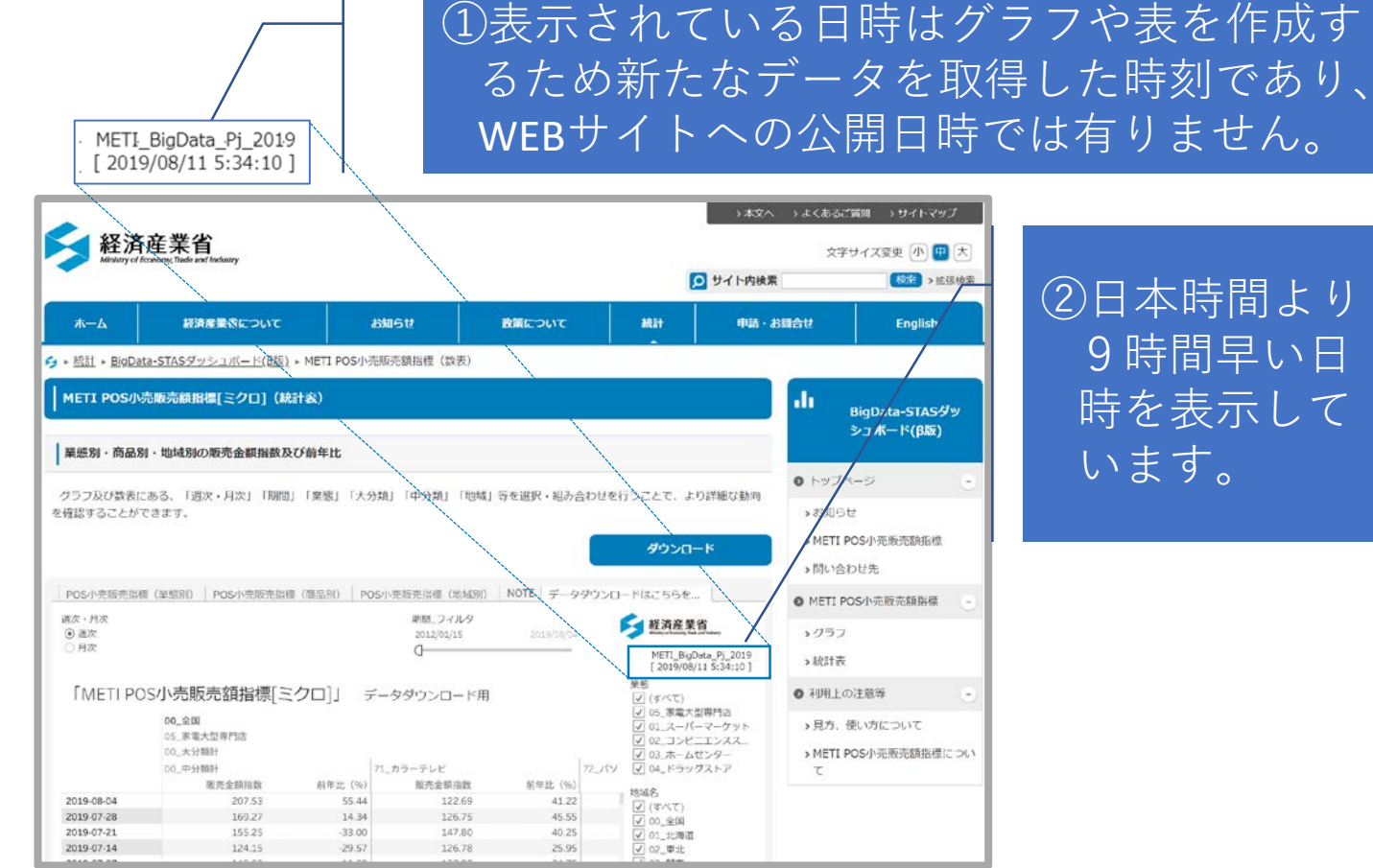

▶ また、表示されている時刻は日本時間から9時間マイナスした値となっている場合があります。